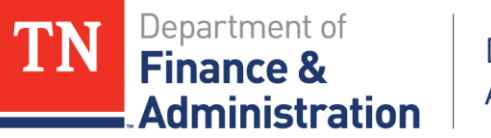

# Period of Performance Helpful Information Using Edison

1

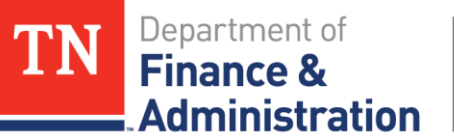

## **Identifying Federal Report Obligations**

Option 1:Identify each Project ID associated to Federal report & use query TN\_KK\_PROJ\_LEDGER on Ledger DETAIL\_ENC by Project ID on the reporting date needed & identify the PO/Travel Authorizations remaining amount = "Obligation to report" Guidelines exists for using Project Query for Commitment Control

Ledgers:

DETAIL PRE "DETAIL\_ENC" DETAIL EXP

| Run Control ID TN_KK         | _PROJ_LEDGER_ENC | Report Manager | Process Monitor | Run |
|------------------------------|------------------|----------------|-----------------|-----|
| Query Name TN_KK_PROJ_L      | EDGER Search     |                |                 |     |
| *Description Project Encumbr | rances           |                |                 |     |
| Jpdate Parameters            |                  |                |                 |     |
| Prompt Name                  | Value            |                |                 |     |
| BUSINESS_UNIT                | 34501            |                |                 |     |
| DEPTID                       | %                |                |                 |     |
| PROJECT_ID                   | HSCSE_F66_18     |                |                 |     |
| LEDGER                       | DETAIL_ENC       |                |                 |     |
| BUDGET_PERIOD                | 2019             |                |                 |     |
|                              |                  |                |                 |     |

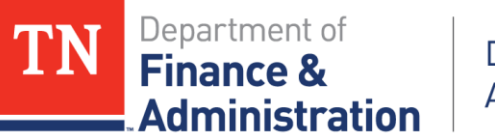

## **Identifying Federal Report Obligations**

#### Option 1:Run TN\_KK\_PROJ\_LEDGER query Example

Pivot table the results separating Federal & State & use Value filter on the PO No. field to "not between (-.01 & +.01) to remove the PO with zero amounts

| Droject      |          | 5 10 T   |             |            |             |     |              | 0.11.   | A           | 47.55       |             |
|--------------|----------|----------|-------------|------------|-------------|-----|--------------|---------|-------------|-------------|-------------|
| Project      | H3C3E_F0 | 0_10 🖓   |             |            |             | 137 | = 33593      | (blank) | \$14.74     | \$7.56      | \$22.3      |
|              |          |          |             |            |             | L38 | 33593 Total  |         | \$14.74     | \$7.56      | \$22.3      |
| Sum of Sum   |          |          | Activity 💌  |            |             | L39 | 33834        | 216523  | -\$1,306.80 | -\$673.20   | -\$1,980.0  |
| PO No. 🖵     | Voucher  | <b>T</b> | FEDERAL     | STATE      | Grand Total | 140 |              | 216525  | -\$1.069.20 | -\$550.80   | -\$1.620.0  |
| ≡ 30005      | (blank)  |          | \$81.62     | \$42.05    | \$123.67    | 141 |              | 216527  | -\$950.40   | -\$489.60   | -\$1 440 0  |
| 30005 Total  |          |          | \$81.62     | \$42.05    | \$123.67    |     |              | 210527  | \$550.40    | \$105.00    | 4           |
| <b>30212</b> |          | 211530   | -\$1.539.09 | -\$792.86  | -\$2.331.95 | 142 |              | 216529  | -\$884.40   | -\$455.60   | -\$1,340.0  |
|              |          | 211531   | -\$1,715,17 | -\$883.58  | -\$2,598,75 | L43 |              | (blank) | \$9,240.00  | \$4,760.00  | \$14,000.00 |
|              |          | 211532   | -\$1,575.68 | -\$811.71  | -\$2,387.39 | L44 | 33834 Total  |         | \$5,029.20  | \$2,590.80  | \$7,620.0   |
|              |          | 212033   | -\$1,872.51 | -\$964.63  | -\$2,837.14 | 145 | 34014        | (blank) | \$2.23      | \$1.15      | \$3.3       |
|              | (blank)  |          | \$7,283.01  | \$3,751.85 | \$11,034.86 | L46 | 34014 Total  |         | \$2.23      | \$1.15      | \$3.3       |
| 30212 Total  |          |          | \$580.56    | \$299.07   | \$879.63    | L47 | <b>34020</b> | (blank) | \$81.63     | \$42.06     | \$123.6     |
| ∃ 30244      | (blank)  |          | \$129.91    | \$66.91    | \$196.82    | L48 | 34020 Total  |         | \$81.63     | \$42.06     | \$123.6     |
| 30244 Total  |          |          | \$129.91    | \$66.91    | \$196.82    | 149 | Grand Total  |         | \$34,957.80 | \$18,011.26 | \$52,969.0  |

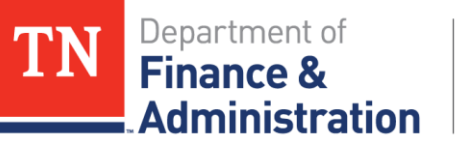

# **Identifying Federal Report Obligations**

Option 2: Pull a report from Edison

Navigation: FSCM>Purchasing>Purchase Orders> Reports> Req and PO Budgetary Activity

Note: This report does not split Federal and State if one has two Activities

| Req and PO Budgetary Activity            |                                                               |
|------------------------------------------|---------------------------------------------------------------|
| Run Control ID RECPO<br>Language English | Report Manager Process Monitor Run                            |
| Report Request Parameters                |                                                               |
| *Business Unit 34501                     |                                                               |
| *Budget Date From 07/01/2018             | *To 12/31/2018                                                |
| Remaining Amount                         | 0.00 USD                                                      |
| Business Unit GL 34501                   |                                                               |
| ChartField Sort Options                  | Personalize   Find   View All   🖾   👪 🛛 First 🕚 1 of 1 🕑 Last |
| *ChartField Short Name                   | From ChartField Value To ChartField Value                     |
| PROJECT_ID Q Project                     | HSCSE_F66_18 Q HSCSE_F66_18 Q ± =                             |
|                                          |                                                               |
|                                          |                                                               |

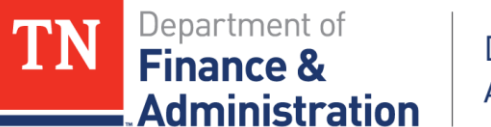

## **Identifying Federal Report Obligations**

#### Option 2: Pull a report (POS8001) from Edison Example

| PeopleSoft Purchasing | Page No.         | 1                                     |                    |          |                   |   |                  |                  |           |      |
|-----------------------|------------------|---------------------------------------|--------------------|----------|-------------------|---|------------------|------------------|-----------|------|
| Report ID:            | POS8001          | PROCUREMENT BUDGETARY ACTIVITY REPORT | Run Date:          | 1/9/2019 |                   |   |                  |                  |           |      |
|                       | Run Time:        | 7:09:58                               |                    |          |                   |   |                  |                  |           |      |
| Business Unit:        | 34501            | Budget Date From                      | 1-0ct-17           | То       | 9-Jan-19          |   |                  |                  |           |      |
| Project From HSCSE_F6 | 6_18 To HSCSE_F6 | 5_18                                  |                    |          |                   |   |                  |                  |           |      |
| POID                  | Line\Sched\Dist  | Supplier                              | Original PO Amount | -        | Liquidated Amount | = | Remaining Amount | Vouchered Amount | Project   |      |
| 2871                  | 5 1\1\1          | 160525                                | \$ 693.55          |          | \$ 693.55         |   | \$ -             | \$ 693.55        | HSCSE_F66 | 6_18 |
| 2871                  | 5 1\1\2          | 160525                                | \$ 357.29          |          | \$ 357.29         |   | \$ -             | \$ 357.29        | HSCSE_F66 | 6_18 |
| 2871                  | 5 2\1\1          | 160525                                | \$ 20.97           |          | \$ 20.97          |   | \$ -             | \$ 20.97         | HSCSE_F66 | 6_18 |
| 2871                  | 5 2\1\2          | 160525                                | \$ 10.80           |          | \$ 10.80          |   | \$ -             | \$ 10.80         | HSCSE_F66 | 6_18 |
| 2871                  | 5 3\1\1          | 160525                                | \$ 32.02           |          | \$ 32.02          |   | \$ -             | \$ 32.02         | HSCSE_F66 | 6_18 |
| 2871                  | 5 3\1\2          | 160525                                | \$ 16.49           |          | \$ 16.49          |   | \$ -             | \$ 16.49         | HSCSE_F66 | 6_18 |
| 2879                  | 8 1\1\1          | 115108                                | \$ 200.78          |          | \$ 200.78         |   | \$ -             | \$ 200.78        | HSCSE_F66 | 6_18 |
| 2879                  | 8 1\1\2          | 115108                                | \$ 103.43          |          | \$ 103.43         |   | s -              | \$ 103.43        | HSCSE F66 | 6 18 |

| Project From HSCSE_F66 | _18 To HSCSE_F66 | _18      |       |               |   |         |               |   |        |            |      |               |              |
|------------------------|------------------|----------|-------|---------------|---|---------|---------------|---|--------|------------|------|---------------|--------------|
| POID                   | Line\Sched\Dist  | Supplier | Origi | nal PO Amount | - | Liquida | ated Amount   | = | Remain | ing Amount | Vouc | hered Amount  | Project      |
| 33955                  | 28\1\4           | 166529   | \$    | 119.34        |   | \$      | 119.34        |   | \$     | -          | \$   | 119.34        | HSCSE_F66_18 |
| 33955                  | 29\1\3           | 166529   | \$    | 289.35        |   | \$      | 289.35        |   | S      | -          | \$   | 289.35        | HSCSE_F66_18 |
| 33955                  | 29\1\4           | 166529   | \$    | 149.18        |   | \$      | 149.18        |   | S      | -          | \$   | 149.18        | HSCSE_F66_18 |
| 34014                  | 1\1\1            | 160525   | \$    | 2.23          |   | \$      | -             |   | S      | 2.23       | \$   | -             | HSCSE_F66_18 |
| 34014                  | 1\1\2            | 160525   | \$    | 1.15          |   | \$      | -             |   | S      | 1.15       | \$   | -             | HSCSE_F66_18 |
| 34020                  | 1\1\1            | 160525   | \$    | 77.06         |   | \$      | -             |   | S      | 77.06      | \$   | -             | HSCSE_F66_18 |
| 34020                  | 1\1\2            | 160525   | \$    | 39.70         |   | s       | -             |   | s      | 39.70      | \$   | -             | HSCSE_F66_18 |
| 34020                  | 2\1\1            | 160525   | \$    | 4.57          |   | s       | -             |   | S      | 4.57       | \$   | -             | HSCSE_F66_18 |
| 34020                  | 2\1\2            | 160525   | \$    | 2.36          |   | s       | -             |   | s      | 2.36       | \$   | -             | HSCSE_F66_18 |
|                        |                  |          |       |               |   |         |               |   |        |            |      |               |              |
|                        |                  | Totals:  | \$    | 31,970,150.81 |   | \$      | 31,917,203.66 |   | \$     | 52,947.15  | \$   | 31,911,855.07 |              |
|                        |                  |          |       |               |   |         |               |   |        |            |      |               |              |

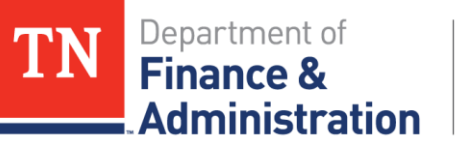

# **Identifying Federal Report Obligations**

Option 3:

Compare the State Fiscal Year and Federal Fiscal year Supplier Contract budgets against query results from TN\_PU\_CN021 = the difference between contract budget and contract expenditures could be the "Obligation to report."

Option 4:

Track the "Obligation to report" on an Excel file by either the Program or Finance staff and communicate to the reporting individual those obligations.

Remember: Don't forget about Delegated Grant Agreements!

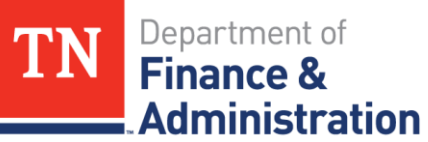

## **Transaction Dates vs. Accounting Dates**

- Edison controls on the "Accounting Date" of the Project ID and does not allow for expenditures to occur prior to the Start Date on the Project ID which is on the Grant/Customer (revenue) Contract.
- It is the "Trans Date" or "Service Date" that one should pay attention to as it relates to the Accounts Payable module. This (Trans/Service) date should be:
  - Trans Date and Service Date should be the same date
  - After the "Start Date" of the Grant
  - Before the "End Date" of the Grant
  - Be in the "Period of Performance"

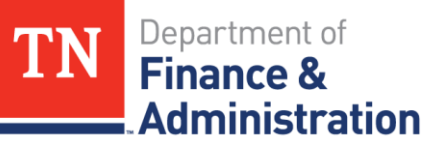

#### **Transaction Dates vs. Accounting Dates**

- Pass through from other agencies also needs to review that the Transaction Dates are in the Period of Performance.
- Take care that when Customer (revenue) Contracts/Grants cover multiple years and one is either trying to close out older grants and the agency is doing reallocations that the values that one is reallocating are in the proper "Period of Performance" associated to the Grant.

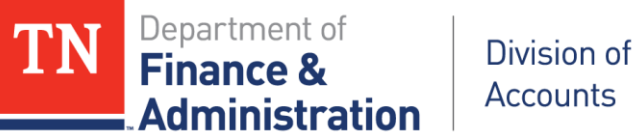

#### **Speedcharts**

- > Query TN\_GL60\_SPEEDCHARTS
- Navigation: FSCM> TN\_Enhancements> Search> SpeedChart
  - & enter GL BU/Agency in SetID and SpeedChart and

microscope lookup

| SpeedChart Search              |               |              |                 |              |        |         |
|--------------------------------|---------------|--------------|-----------------|--------------|--------|---------|
| ▼ Filter                       |               |              |                 |              |        |         |
| SetID 34501 Q                  | *SpeedChart = | ✓ HS000      | 001387          | Replicate To | ~      |         |
| User ID                        | Status        | $\checkmark$ |                 |              |        |         |
| Class                          | Date Type     | $\sim$       | Date            | 31           |        |         |
| Referenced Chartfield Values   |               |              |                 |              |        |         |
|                                |               | Þ            | <b>N</b> Church | . Size (400) | Auto-E | )isplay |
| B - Rows 1                     | To 1 Of 1     |              | - Chun          | ( Size 100   | On     | Off     |
| Find   View All First ④ 1 of 1 | 🕑 Last 🛛 S    | peedCharts   | •               |              |        |         |
| SetID 34501                    | E             | ff Date 10/0 | 1/2018          |              |        |         |
| SpeedChart Key HS00001387      |               | Status Activ | /e              |              |        |         |
| User ID                        | Desc          | ription VR T | RC Smyrna PET   | S Services   |        |         |
| Operator Class                 |               | Type Univ    | ersal           |              | Show   | Details |

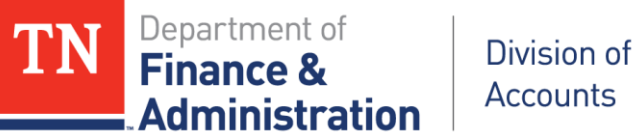

Click on SpeedChart Key hyperlink and Include History at lower right to see current Effective Date Information, Previous History and View All to see applicable Grant Project ID

| ID         Ind   View 1       14 of 4 Last         *Eff Date [1001/2018]*       Description  VR TRC Smyrma PETS Services       *Status Active         Long Descr                                                                                                    | SetID 34501 SpeedChart HS00001387 Permission                                                                                                    | ListUser                    |                                      |                                                                            |                    |                   |
|----------------------------------------------------------------------------------------------------|----------------------------------------------------------------------------------------------------|-----------------------------|--------------------------------------|----------------------------------------------------------------------------|--------------------|-------------------|
| Ind   View 1 First @ 14 of 4 @ Last   *Eff Date [10/01/2013 ]s) Description \R TRC Smyrma PETS Services *Status Active  Total Pct 100.00 Definition © Enter Percentages Percent Weights UOM Percent Weight GL Unit Fund Dept Account Location CF Program User Code PC Bus Unit Project Activity 1 @ 11000 @ 3457003100 @ 75009 @ 703010 @ 709022 @ 34501 @ IBASiC_PET_19 @ STATE 2 @ 78.70 0.00000 34501 @ 11000 @ 3457003100 @ @ 75009 @ 703010 @ 709022 @ 34501 @ IBASiC_PET_19 @ FEDERAL *Eff Date 10/01/2017 [S) Description \R TRC Smyrma PETS Services *Status Active  #End Percentages © Enter Percentages O Enter Percentages Wind @ Replicate As [S] First @ 1011 @ Last HCM Task Profile Active  #End Percentages O Enter Weights UOM @ Enter Percentages O Enter Weights UOM O Enter Weights UOM Percent Weights UOM @ Enter Percentages O Enter Percentages O Enter Percentages <                                                                                                    |                                                                                                    | ID                          |                                      |                                                                            |                    |                   |
| *Eff Date 10/01/2018   *Eff Date 10001/2018   Description VR TRC Smyrna PETS Services   *Status Active v * Total Pct 100.00 Definition Personalize   Find   View All   D   E First • 1-2 of 2 • Last Replicate As   D First • 1 of 1 • Last Account Location CF Program User Code PC Bus Unit Project Activity Personalize   Find   View All   D   E First • 1-2 of 2 • Last Speed Charts Personalize   Find   View All   D   E First • 1-2 of 2 • Last Speed Charts Personalize   Find   View All   D   E First • 1-2 of 2 • Last Speed Charts Personalize   Find   View All   D   E First • 1-2 of 2 • Last Speed Charts Personalize   Find   View All   D   E First • 1-2 of 2 • Last Speed Charts Personalize   Find   View All   D   E First • 1-2 of 2 • Last Speed Charts Personalize   Find   View All   D   E First • 1-2 of 2 • Last Speed Charts Personalize   Find   View All   D   E First • 1-2 of 2 • Last Speed Charts Personalize   Find   View All   D   E First • 1-2 of 2 • Last Personalize   Find   View All   D   E First • 1-2 of 2 • Last Personalize   Find   View All   D   E First • 1-2 of 2 • Last Personalize   Find   View All   D   E First • 1-2 of 2 • Last Personalize   Find   View All   D   E First • 1-2 of 2 • Last Personalize   Find   View All   D   E First • 1-2 of 2 • Last Personalize   Find   View All   D   E First • 1-2 of 2 • Last Personalize   Find   View All   D   E First • 1-2 of 2 • Last Personalize   Find   View All   D   E First • 1-2 of 2 • Last Personalize   Find   View All   D   E First • 1-2 of 2 • Last Personalize   Find   View All   D   E First • 1-2 of 2 • Last Personalize   Find   View All   D   E First • 1-2 of 1 • Last Personalize   Find   View All   D   E First • 1-2 of 1 • Last Personalize   Fin                                                                                                    | nd View 1 First 🕙 1-4 of 4 🕑 Last                                                                                                    |                             |                                      |                                                                            |                    |                   |
| Long Descr<br>Total Pct 100.00<br>Definition<br>© Enter Percentages<br>© Enter Weights UOM<br>Personalize   Find   View All   ] ] ] ] First @ 1-2 of 2 @ Last<br>HCM Task Profile<br>Personalize   Find   View All   ] ] ] ] ] ] ] ] ] ] ] ] ] ] ] ] ] ]                                                                                                    | *Eff Date 10/01/2018 B Description VR TRC Smyrna                                                                                                    | PETS Services               | *Status Active V                     | + -                                                                        |                    |                   |
| Total Pct 100.00     Definition                                                                                                    | Long Descr                                                                                                    |                             |                                      |                                                                            |                    |                   |
| Definition             • Enter Weights         • UOM         • Enter Weights         • UOM         • Enter Weights         • UOM         • Enter Weights         • UOM         • Enter Weights         • UOM         • Enter Weight         • UOM         • Enter Weight         •       | Total Pct 100.00                                                                                                    |                             |                                      |                                                                            |                    |                   |
| <p< td=""><td>Definition</td><td>Deplicate As</td><td>I I I First (4)</td><td></td><td></td><td></td></p<>                                                                                                    | Definition                                                                                                    | Deplicate As                | I I I First (4)                      |                                                                            |                    |                   |
| O Enter Weights UOM     Personalize   Find   View All   2   First • 1-2 of 2 • Last     Personalize   Find   View All   2   First • 1-2 of 2 • Last     Personalize   Find   View All   2   First • 1-2 of 2 • Last     Speed Charts     Personalize   Find   View All   2   First • 1-2 of 2 • Last     Speed Charts     Personalize   Find   View All   2   First • 1-2 of 2 • Last     Speed Charts     Personalize   Find   View All   2   First • 1-2 of 2 • Last     Speed Charts     Personalize   Find   View All   2   First • 1-2 of 2 • Last     Speed Charts     Personalize   Find   View All   2   First • 1-2 of 2 • Last     Speed Charts     Personalize   Find   View All   2   First • 1-2 of 2 • Last     Speed Charts     Personalize   Find   View All   2   First • 1-2 of 2 • Last     Speed Charts     Personalize   Find   View All   2   First • 1-2 of 2 • Last     Personalize   Find   View All   2   First • 1-2 of 2 • Last     Personalize   Find   1000   3457003100   75009   703010   709022   34501   3BASIC_PET_19   FEDERAL     *Eff Date 10/01/2017   Description VR TRC Smyrna PETS Services *Status Active       Total Pct 100.00     Personal Personalize   Personalize   First • 1 of 1 • Last   • Enter Weights UOM   • 1     Personalize   Personalize   Personalize   Personalize   Personalize   Personalize   Personalize                                                                                                    | Enter Percentages                                                                                                    | Replicate As                | First C                              | Tor T Cast                                                                 |                    |                   |
| Personalize Find View All First 1-2 of 2 Last     Percent Weight GL Unit Fund Dept Account Location CF Program User Code PC Bus Unit Project Activity   1 I 21.30 0.00000 34501 11000 3457003100 75009 703010 709022 34501 IBASIC_PET_19 STATE   2 I 78.70 0.00000 34501 11000 3457003100 75009 703010 709022 34501 IBASIC_PET_19 FEDERAL   *Eff Date   10/01/2017 ID Description VR TRC Smyrma PETS Services *Status Active Image: Construction of the state of the state                                                                                                    | ○ Enter Weights UOM Q                                                                                                    | HCM Task Profile            | Active                               |                                                                            |                    |                   |
| Personalize   Find   View All   La   Rinst @ 1.2 of 2 @ Last       Speed Charts         Percent Weight GL Unit       Fund Dept       Account       Location CF       Program       User Code       PC Bus Unit       Project       Activity         1 + 21.30       0.00000       34501       11000       3457003100       75009       703010       709022       34501       iBASIC_PET_19       STATE         2 + 78.70       0.00000       34501       11000       3457003100       75009       703010       709022       34501       iBASIC_PET_19       FEDERAL         *Eff Date 10/01/2017 is       Description VR TRC Smyrna PETS Services       *Status Active       *       =       -         Total Pct 100.00         Definition         © Enter Percentages       Percentages       Percentages       +       +       +       +       +       +       +       +       +       +       +       +       +       +       +       +       +       +       +       +       +       +       +       +       +       +       +       +       +       +       +       +       +       +       +       +       +       +       +       + <td< td=""><td></td><td></td><td></td><td></td><td></td><td></td></td<>                                                                                                    |                                                                                                    |                             |                                      |                                                                            |                    |                   |
| Percent Weight GL Unit Fund Dept Account Location CF Program User Code PC Bus Unit Project Activity   1 = 21.30 0.00000 34501 11000 3457003100 75009 703010 709022 34501 iBASIC_PET_19 STATE   2 = 78.70 0.00000 34501 11000 3457003100 75009 703010 709022 34501 iBASIC_PET_19 FEDERAL   *Eff Date   10/01/2017 is Description VR TRC Smyrna PETS Services *Status Active + =   Total Pct 100.00   Definition   © Enter Weights UOM Q   Pirst @ 1 of 1 @ Last HCM Task Profile Active Image: Active Active Image: Active Image: Active I                                                                                                    | Personalize   Find   View All   🔄   📑 First 🕚 1-2 of 2                                                                                                    | Last                        |                                      | Speed Cl                                                                   | harts              |                   |
| 1       1       1000       3457003100       75009       703010       709022       34501       34501       345703100       STATE         2       +       78.70       0.00000       34501       11000       3457003100       75009       703010       709022       34501       34501       34501       34501       34501       34501       34501       34501       34501       34501       34501       34501       34501       34501       34501       34501       34501       34501       34501       34501       34501       34501       34501       34501       34501       34501       34501       34501       34501       34501       34501       34501       34501       34501       34501       34501       34501       34501       34501       34501       34501       34501       34501       34501       34501       34501       34501       34501       34501       34501       34501       34501       34501       34501       34501       34501       34501       34501       34501       34501       34501       34501       34501       34501       34501       34501       34501       34501       34501       34501       34501       34501       34501       34501 <t< th=""><th>Percent Weight GL Unit Fund Dept</th><th>Account</th><th>Location CF Program</th><th>User Code PC Bu</th><th>is Unit Project</th><th>Activity</th></t<>                                                                                                    | Percent Weight GL Unit Fund Dept                                                                                                    | Account                     | Location CF Program                  | User Code PC Bu                                                            | is Unit Project    | Activity          |
| 2 + 78.70 0.0000 34501 1000 3457003100 75009 703010 709022 34501 BASIC_PET_19 FEDERAL<br>*Eff Date 10/01/2017 B Description VR TRC Smyrna PETS Services *Status Active<br>Long Descr<br>Total Pct 100.00<br>Definition<br>© Enter Percentages<br>© Enter Weights UOM                                                                                                    | 1 🛨 🖃 21.30 0.00000 34501 🔍 11000 🔍 34570031                                                                                                    | 00 Q                        | 75009 🔍 703010 🔍                     | 709022 🔍 3450                                                              | 1 QBASIC_PET_19    | STATE             |
| *Eff Date 10/01/2017 ⊯ Description VR TRC Smyrna PETS Services *Status Active<br>Long Descr<br>Total Pct 100.00<br>Definition<br>● Enter Percentages<br>○ Enter Weights UOM                                                                                                    | 2 🛨 🖃 78.70 0.00000 34501 🔍 11000 🔍 3457003'                                                                                                    | 00 Q                        | 75009 🔍 703010 🔍                     | 709022 🔍 3450                                                              | 1 Q BASIC_PET_19 C | FEDERAL           |
| *Eff Date 10/01/2017 B Description VR TRC Smyrna PETS Services *Status Active  Long Descr Total Pct 100.00 Definition © Enter Percentages O Enter Weights UOM Q                                                                                                    |                                                                                                    |                             |                                      |                                                                            |                    |                   |
| Long Descr         Total Pct 100.00         Definition         © Enter Percentages         O Enter Weights       UOM         Q                                                                                                    | *Eff Date 10/01/2017 Description VR TRC Smyrna                                                                                                    | PETS Services               | *Status Active V                     | + -                                                                        |                    |                   |
| Total Pct       100.00         Definition       Replicate As         🖅 First 🕚 1 of 1 le Last         Image: Control of the term of the term of term of term o                                                                                      | Long Descr                                                                                                    |                             |                                      |                                                                            |                    |                   |
| Replicate As     Image: Print and Print and Print | Total Pct 100.00                                                                                                    |                             |                                      |                                                                            |                    |                   |
| Image: Sector Percentages     Image: Sector Percentages       Image: Denter Weights     UOM       Image: UOM     Image: Sector Percentages       Image: Height Sector Percentages     Image: Sector Percentages       Image: Height Sector Percentages     Image: Sector Percentages       Image: Denter Weight Sector Percentages     Image: Sector Percentages       Image: Denter Weight Sector Percentages     Image: Sector Percentages       Image: Denter Weight Sector Percentages     Image: Sector Percentages       Image: Denter Veight Sector Percentages     Image: Sector Percentages       Image: Denter Veight Sector Percentages     Image: Sector Percentages       Image: Denter Veight Sector Percentages     Image: Sector Percentages       Image: Denter Veight Sector Percentages     Image: Sector Percentages       Image: Denter Veight Sector Percentages     Image: Sector Percentages       Image: Denter Veight Sector Percentages     Image: Sector Percentages       Image: Denter Veight Sector Percentages     Image: Sector Percentages       Image: Denter Veight Sector Percentages     Image: Sector Percentages       Image: Denter Veight Sector Percentages     Image: Sector Percentages       Image: Denter Veight Sector Percentages     Image: Sector Percentages       Image: Denter Veight Sector Percentages     Image: Sector Percentages       Image: Denter Veight Sector Percenages     Image: Sector Percenages    <                                                                                                    | Definition                                                                                                    |                             |                                      |                                                                            |                    |                   |
| O Enter Weights     UOM     Q                                                                                                    | Enter Percentages                                                                                                    | Replicate As                | First 🕚                              | 1 of 1 🕑 Last                                                              |                    |                   |
|                                                                                                    |                                                                                                    | HCM Task Profile            | Active                               | · · ·                                                                      |                    |                   |
|                                                                                                    |                                                                                                    |                             |                                      |                                                                            |                    |                   |
| Personalize   Find   View All   2   = First 4 12 of 2 (k)   ast                                                                                                    |                                                                                                    |                             |                                      |                                                                            |                    |                   |
| Percent Weight GL Unit Fund Dept Account Location CF Program User Code PC Bus Unit Project Activity                                                                                                    | Personalize   Find   View All 1 2   III First 3 1.2 of 2                                                                                                    | I ast                       |                                      | Speed C                                                                    |                    |                   |
| 1 🛨 🖃 21.30 0.00000 34501 Q 11000 Q 3457003100 Q Q 75009 Q 703010 Q 709022 Q 34501 Q #BASIC_PET_18 Q STATE                                                                                                    | Personalize   Find   View All   2   R First 3 1-2 of 2                                                                                                    | Last     Account            | Location CF Program                  | Speed Cl<br>User Code PC Bu                                                | Is Unit Project    | Activity          |
| 2 + 78.70 0.00000 34501 Q 11000 Q 3457003100 Q Q 75009 Q 703010 Q 709022 Q 34501 Q BASIC PET 18 Q FEDERAL                                                                                                    | Personalize         Find         View All         Image: Percent         First         1-2 of 2           Percent         Weight         GL Unit         Fund         Dept           1         =         21.30         0.00000         34501         Q         11000         Q         34570031 | Last     Account     O0 Q Q | Location CF Program 75009 Q 703010 Q | Speed Cl           User Code         PC Bu           709022         Q 3450 | Is Unit Project    | Activity<br>STATE |

Department o

Administration

Finance &

## OLT (Over the Billing Limit) of the Customer (revenue) Contract

Federal Grant G17AC00195 with Award ID/Customer (revenue) Contract FY18GEOMAPING has a Start Date of 7/1/2017 and End Date of 12/30/2018 in Edison with a Billing Amount of \$79,034.00

| Rela | ated Projects   | Con           | tract Am <u>e</u>  | ndments   |                |   |                    |        |                    |      |            |             |
|------|-----------------|---------------|--------------------|-----------|----------------|---|--------------------|--------|--------------------|------|------------|-------------|
|      | Contrac         | t Nu          | mber FY            | 18GEOMAP  | ING            | P | Sold To C          | usto   | mer US DEPT OF     | NT   | ERIOR      |             |
|      | Amendmen        | t Nu          | mber 00            | 0000000   |                |   | Contra             | ct Sta | tus ACTIVE         |      |            |             |
|      | Contr           | ract I        | Line ┥             | 1 🕨       |                |   | Pr                 | ice T  | ype Rate           |      |            |             |
|      | Des             | Proo<br>scrip | duct AS<br>tion As | _INCURRE  | 0              |   |                    |        |                    |      |            |             |
|      | Amend Contrac   | ct            |                    |           |                |   |                    |        |                    |      |            |             |
|      | PC Bus          | sines         | s Unit 32          | 701       |                |   | Transaction Limits |        | Revi               | ew   | Limits     |             |
|      | Bi              | illing        | Limit              | 79        | ,034.00        |   |                    |        |                    |      |            |             |
|      | Rev             | enue          | Limit              | 79        | ,034.00        |   | Re                 | taina  | ge ID              |      |            |             |
|      | D               | isco          | unt ID             |           |                |   | Tiered Pricing     |        | Tiered Pricing     |      |            |             |
| Ass  | ociated Rates   |               |                    |           |                |   |                    |        | Personalize   Find | 🗷    | First 🐠 1  | lof 1 🕑 La: |
|      | Effective Date  |               | Status             |           | Rate Selection |   |                    | Rate   | Set                |      |            |             |
| 1    | 07/01/2017      | 31            | Active             | ~         | Rate Set       |   | ~                  | 680    | D1                 | Q    | Rate Set   | + -         |
| Ass  | ociated Project | ts &          | Activitie          | es        |                |   |                    |        | Personalize        | 2    | First 🕚 1- | 2 of 2 🕑 La |
|      | *Project▲       |               |                    | *Activity |                |   | Description        |        | Description        |      |            |             |
| 0    | ENFY18GEOMAR    | PING          |                    | STATE     |                |   | GEO Maps           |        | State Funding Sour | ce   |            | + -         |
| 0    | ENFY18GEOMAR    | PING          |                    | FEDERAL   |                | Q | GEO Maps           |        | Federal Funding So | ourc | e          | + -         |

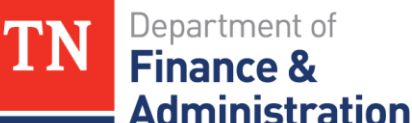

# **OLT (Over the Billing Limit) of the Customer (revenue) Contract**

- Having 12/30/2018 gives the project the ability to allow for accounting date transactions through the 90 day window.
- However, the billing limit of \$79,034.00 controls and stops the transactions from billing and recognizing revenue, they go to OLT.

| Project     | ENFY18GEOMAPING |              |           |          |          |          |          |          |             |
|-------------|-----------------|--------------|-----------|----------|----------|----------|----------|----------|-------------|
|             |                 |              |           |          |          |          |          |          |             |
| Sum of Amo  |                 |              | Account 💌 |          |          |          |          |          |             |
| Activity 🖵  | Trans Date 🧊    | Acctg Date 💌 | 70100001  | 70200000 | 70201000 | 70202001 | 70204000 | 72527000 | Grand Total |
| FEDERAL     | ■ 10/17/2018    | 10/17/2018   |           |          |          |          |          | \$22.48  | \$22.48     |
|             | ■ 11/19/2018    | 11/19/2018   |           |          |          |          |          | -\$22.48 | -\$22.48    |
|             | □ 12/15/2018    | 12/15/2018   | \$528.36  | \$101.60 | \$32.12  | \$0.36   | \$7.51   |          | \$669.95    |
| Grand Total |                 |              | \$528.36  | \$101.60 | \$32.12  | \$0.36   | \$7.51   | \$0.00   | \$669.95    |

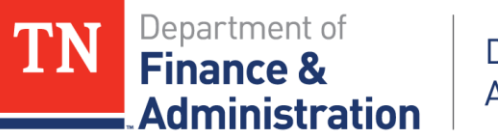

## **Close Project to Procurement**

Navigation: FSCM>Grants>Awards>Project & Enter BU & Project

Click on the Project Status "Open" hyperlink

| General Information Project Department Project Costing Definition Progra                                    | m Management Manager Location Phases Approval Justification User F |
|----------------------------------------------------------------------------------------------------|--------------------------------------------------------------------|
| Project MINEHR050F2017                                                                                      | Add to My Projects                                                 |
| *Description Planning & Exercise Program  *Integration 34101 Q Integration 34101 Project Type GRANT Q Grant | Processing Status Active<br>Project Status: Open                   |
| Percent Complete 0.00 As Of Project Health ?                                                                | Contract Number: 2017NAT CEARTHQ                                   |
| Health Project Overall Schedule Budget As of Date                                                           | Resources Issues Risks User-Defined                                |
| Project Schedule ②                                                                                          |                                                                    |
| *Calculate Duration                                                                                         | Duration in Days 290                                               |
| *Start Date 10/01/2017                                                                                      | *End Date 12/31/2018 Additional Dates                              |

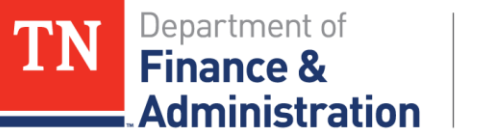

#### **Close Project to Procurement**

Click on the Plus sign

| Project Status              |      | Find View All | First 🚯 1 of 1 🕑 Last |
|-----------------------------|------|---------------|-----------------------|
| Effective Date 10/01/       | 2017 | Sequence 0    | +                     |
| *Status O                   | Oper | n             |                       |
| Priority                    | 0    |               |                       |
| Interest Calculation Factor | 0.0  |               |                       |
| Comments                    |      |               | <u>[7]</u>            |
|                             |      |               |                       |

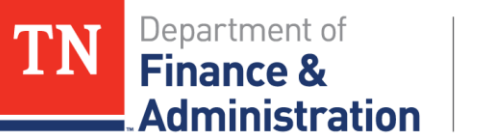

#### **Close Project to Procurement**

Enter an Effective Date desired (ie. 10/01/2018) when no more PO's need to be created against the Project, choose "T" for "Close to Procurement"

| <b>"Be sure to check</b> |
|--------------------------|
| Commitment               |
| <b>Control before</b>    |
| Doing This!!!!"          |

| Find View 1        | First 🕚 1-2 of 2 🕑 Last                         |
|--------------------|-------------------------------------------------|
| Sequence 1         | +                                               |
| ose to Procurement |                                                 |
|                    |                                                 |
|                    |                                                 |
|                    | [7]                                             |
|                    |                                                 |
|                    | Find View 1<br>Sequence 1<br>ose to Procurement |

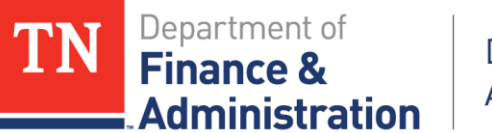

#### **Close Project to Procurement**

"Be sure to check Commitment Control before doing this!"

#### Navigation: FSCM>Commitment Control> Review Budget Activities> Budgets Overview (Enter BU, Ledger Group PRJ\_OVR\_PR and Project ID)

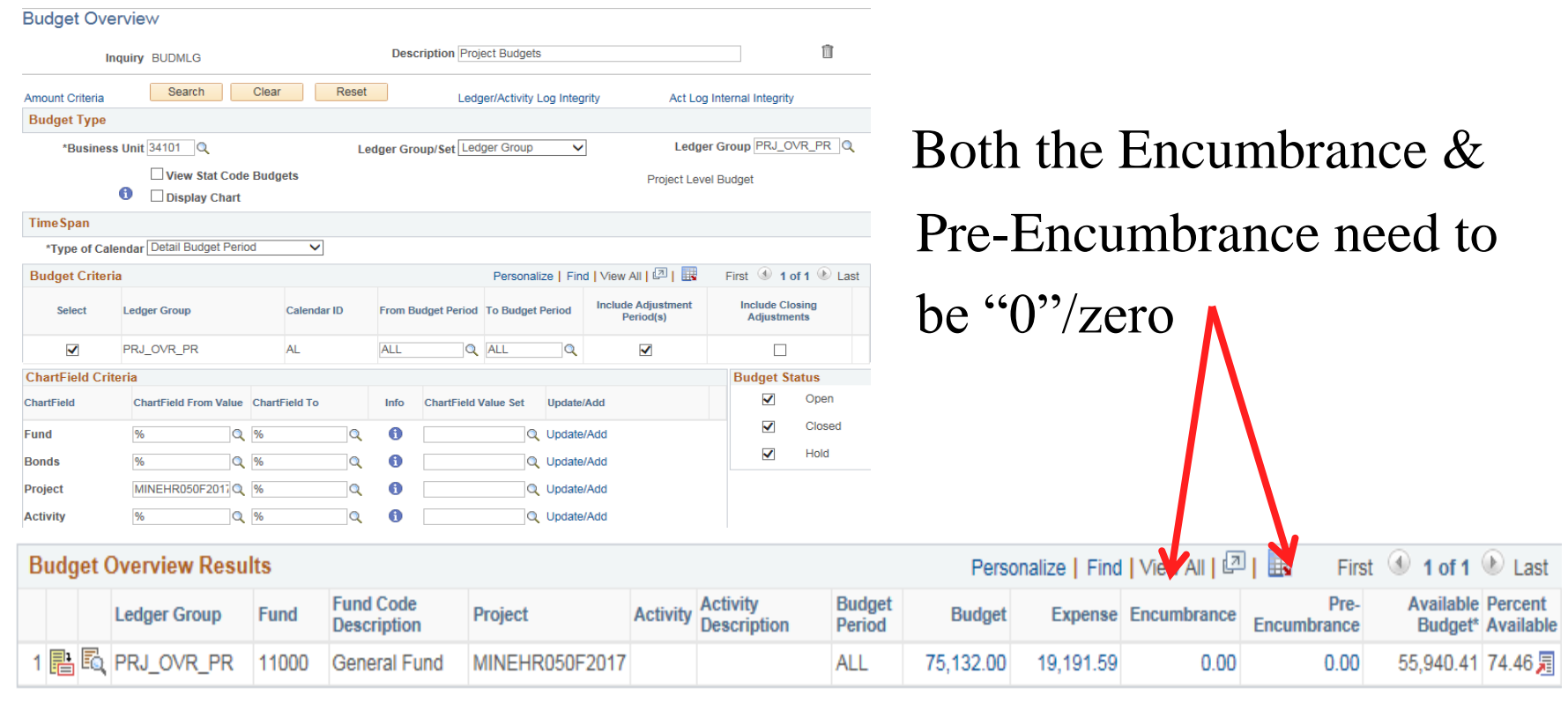

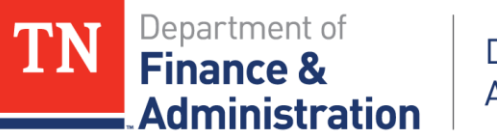

## **Close Project to Procurement**

Navigation: FSCM>Grants>Awards>Project & Enter BU & Project

Journals can be entered, but no more "obligations/PO's" can occur

| General Information Project Department Project Costing Definition Program       | m Management    <u>M</u> anager    <u>L</u> ocation    P <u>h</u> ases    <u>A</u> pproval                                                                                                    | Justification     |
|---------------------------------------------------------------------------------|----------------------------------------------------------------------------------------------------|-------------------|
| Project MINEHR050F2017                                                          | Add to My Projects                                                                                                    | Project Hierarchy |
| *Description Planning & Exercise Program *Integration 34101 Q Integration 34101 | Processing Status Active<br>Project Status: Close to Procurement                                                                                                    |                   |
| Project Type GRANT Grant<br>Percent Complete 0.00 As Of<br>Project Health ?     | Contract Number: 2017NAT CEARTHQ                                                                                                    |                   |
| Health As of Date Project Overall Schedule Budget                               | Resources Issues Risks User-De                                                                                                    | fined<br>V        |
| Project Schedule ②                                                              |                                                                                                    |                   |
| *Calculate Duration<br>*Start Date 10/01/2017                                   | Duration in Days       290         *End Date       12/31/2018         Image: State State St | nal Dates         |

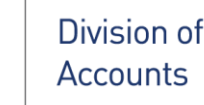

ministration

#### **Carryforward with Separate Control/Accounting**

- Can be tracked separately if an additional new Project ID is created and associated to the existing Customer (revenue) Contract.
- Customer (revenue) Contract's billing limit would not change, however the first Project ID associated to the Customer (revenue) Contract would need the budget reduced by the amount "carryforward" on the new Project ID.

| Associated Projects & Activities |                   |           |                              |  |  |  |
|----------------------------------|-------------------|-----------|------------------------------|--|--|--|
|                                  | *Project          | *Activity | Description                  |  |  |  |
| 0                                | MHOLDSTEADC2014 Q | NONGOV Q  | Carryforward Amount          |  |  |  |
| 0                                | MHOLMSTEADY2013 Q | NONGOV Q  | Olmstead Funding Fiscal 2013 |  |  |  |

> Provided you have first properly requested the extension!